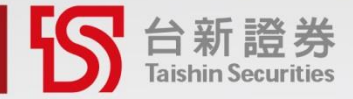

# 預約買零股 簽署說明

開始預約買零股 佛系養成人生績優股

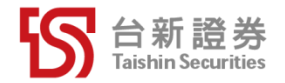

#### 如何簽署「預約買零股」同意書-PhoneEZ

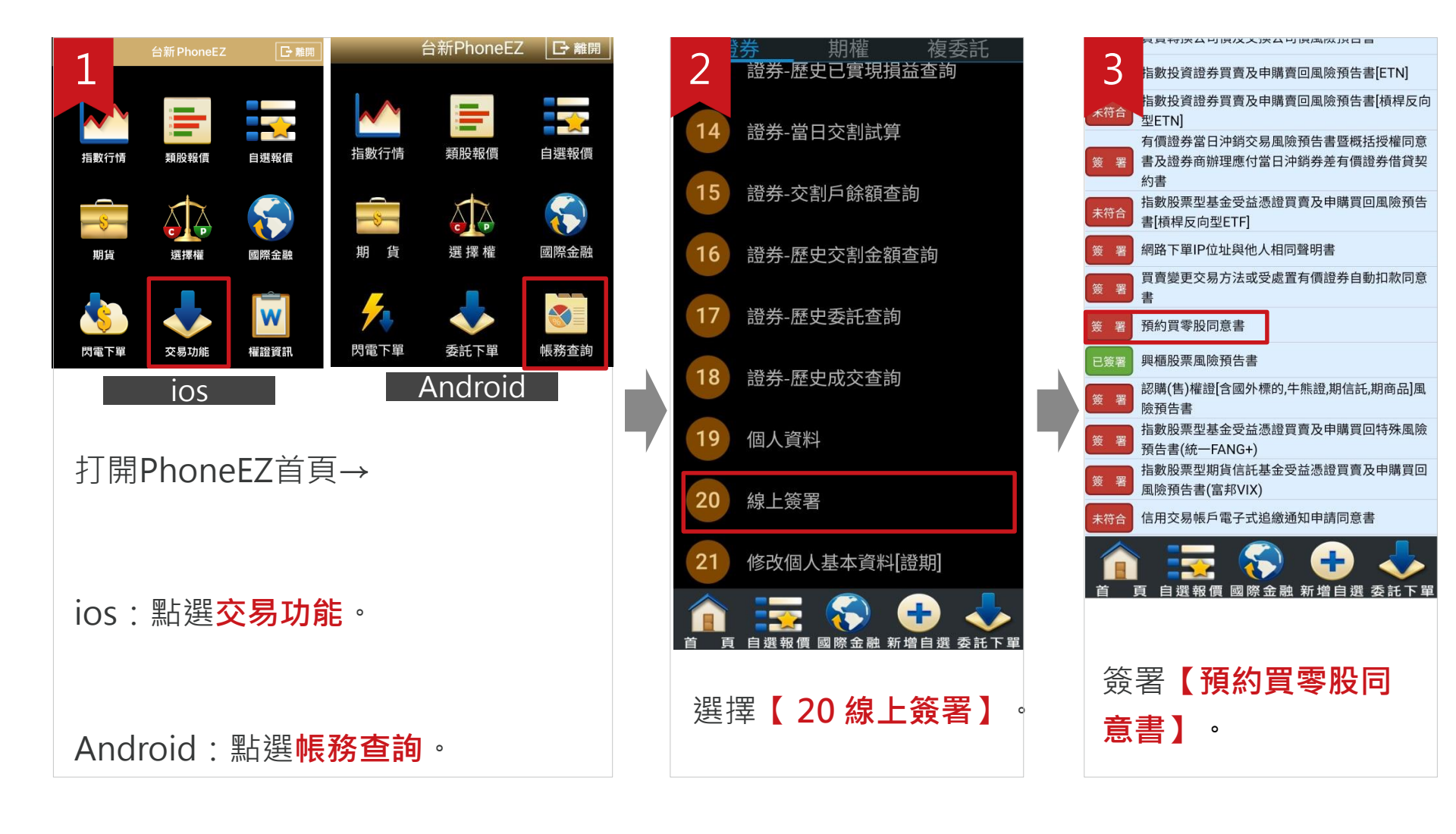

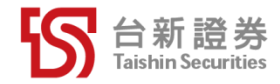

#### 如何簽署「預約買零股」同意書-超級智多星

| · · · · · · · · · · · · · · · · · · ·         | 整 · 戰價 · 權證 · 個股 · 技術)<br>交易 🗋 台新稿選 🗋 雲端策略中                                                                                                    | →析・灌服・資訊<br>心 □ 警示中心 □ | 新専區 - 自訂 - 功齢                    | Ē ▼ <mark>/ ○ ☆ ◆   ▶ ○</mark><br>□ 選擇權 □ 回照指象 | 、分析工具 ~<br>\$  |          |
|-----------------------------------------------|----------------------------------------------------------------------------------------------------|------------------------|----------------------------------|------------------------------------------------|----------------|----------|
|                                               | 11種 / 成分股 / 概念股 / 特別報價                                                                                                    | ) 期 / 期(價) / 指         | 個人基本資料變更                         |                                                | €<br>修改商品 欄位   |          |
| 商品   買進   賣出                                  | 成交  漲跌  漲幅%                                                                                                    | 単量 委買 3<br>2720 551 1  | 線上簽署中心                           | [<br>≥励带務為主體之                                  | 台灣金沈           |          |
| 30 台積電 594 595<br>33 勝雷 611 612               | 594s ▲ 9.00 +1.54                                                                                                    | 4843 16 1<br>8550 632  | 交割戶餘額查詢                          | -大晶圓代工廠                                        |                |          |
| 17 鴻海 107.5 108.0<br>22 中綱 36.35 36.40        | 107.5s ▼1.00 -0.92                                                                                                    | 2125 102 1<br>4891 429 | 福約管蓉股                            | たEMS電子車業代<br>と設有高額的一貫                          | 工廠<br>"作業綱廠    |          |
| 381 國泰台灣5 17.22 17.23<br>376 元大夫來 29.29 29.30 | $17.22s \triangleq 0.02 + 0.12$                                                                                                    | 143 128<br>15 5        | 馮寶山心                             |                                                | I F JTS HIGHA  |          |
|                                               |                                                                                                    |                        | 远 <u>世</u> 十小<br>百功灾理            |                                                |                |          |
|                                               |                                                                                                    |                        | 史以省略                             |                                                |                |          |
|                                               |                                                                                                    |                        |                                  |                                                |                |          |
|                                               |                                                                                                    |                        |                                  |                                                |                |          |
| 势圈 扶衛分析                                       | 5 BH 17 80 at 17 00 at 17 6                                                                                                    | 0 ut 17 95 c = = 205   | 88 787 +0.05 (+0.28%)            |                                                | Ð              |          |
| 22887) 日歌園 2021/08/20<br>60日週月季年              | 5 用17.80 高17.90 低17.6                                                                                                    | ₩ 収 17.85 5 元 量 295    | 88 <del>///</del> ≠0.05 (+0.28%) |                                                | 10.05          |          |
| <u>17.47 SMA10 17.19 SMA2</u>                 |                                                                                                    |                        |                                  |                                                | 17.90 18.20    |          |
|                                               |                                                                                                    |                        |                                  | · · · · · · · · · · · · · · · · · · ·          | 17.55          |          |
|                                               |                                                                                                    |                        |                                  |                                                | 16.25<br>15.60 |          |
|                                               | <u>.</u>                                                                                                    | and the second second  |                                  |                                                | 14.95          | <b>N</b> |
|                                               | and the second second s | +++++                  |                                  |                                                | 13.65          |          |
|                                               |                                                                                                    |                        |                                  |                                                | 12.35          |          |
|                                               |                                                                                                    |                        |                                  |                                                |                |          |
| 29588+張 MA5 33947 +張 MA                       | 10 27720 +張                                                                                                    |                        |                                  |                                                |                |          |
| 29588 +張 MA5 33947 +張 MA                      | 10 27720 +張                                                                                                    |                        |                                  |                                                | 100К           | <i>y</i> |
| 29588-435 MAS 33947 435 MA                    | 10 27720 +褒                                                                                                    |                        |                                  |                                                | 100K<br>50K    | <i>y</i> |
| 29588 48 MA5 33947 18 MA                      | 10 27720 +褒                                                                                                    |                        | hetter har sold                  |                                                | 100K           | y        |
| 2958847 MAS 339471% MA                        | 10 27720 r <del>a</del>                                                                                                    |                        |                                  |                                                | 100K<br>50K    | r        |
| 2 29588 4張 MAS 33947 +微 MA                    | 10 27720 + <del>5</del>                                                                                                    |                        |                                  |                                                | 100K<br>50K    | Ÿ        |
| 29588 48 MAS 33947 + 18 MA                    | 10 27720 + <del>5</del>                                                                                                    |                        |                                  |                                                | 100K           | Ÿ        |
| 29588-47 MA5 33947+3 MA                       | 10 27720 + <del>5</del>                                                                                                    |                        |                                  |                                                | 100K<br>SOK    | Ÿ        |
| 29588+78 MA5 33947+38 MA                      | 10 27720 + <del>5</del>                                                                                                    |                        |                                  |                                                | 100K<br>SOK    | y        |
| 29588*# MAS33947*WA                           |                                                                                                    |                        |                                  |                                                | 100K<br>SOK    | Ÿ        |
| 29588+1 MAS 33947+1 MA                        |                                                                                                    |                        |                                  |                                                | 100K<br>SOK    | ٢        |
| 29588-1新 MAS 33947-1家 MA<br>皇面路徑              | •                                                                                                    |                        |                                  | at al <b>1</b>                                 | 100К<br>50К    | Y        |

| 析證券                         |    |                                |              |          |
|-----------------------------|----|--------------------------------|--------------|----------|
|                             | 線上 | 簽署中心                           |              |          |
|                             |    |                                | 身分證字號<br>姓名: | :        |
| <b>分公司-帳號:</b> 證-台北總公司8150- | V  |                                | 當日 14:00 前篇  | 罢,汝交易日生动 |
| 項目                          |    | 資格說明                           |              | 狀態       |
| 預約買零股同意書                    |    | 1. 交割銀行為台新銀行<br>2. 靜止戶及限制交易戶不適 | 间            | 簽署       |

#### 選擇**預約買零股同意書**

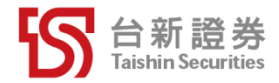

### 如何簽署「預約買零股」同意書-官網

| <complex-block>  女女教 女女教 女女教 女子校 報 女子校 報 女女 報告 女女 中 日 日   日日日日 日日日日 日日日日 日日日日 日日日日 日日日日 日日日日   日日日日 日日日日 日日日日 日日日日 日日日日 日日日 日日日   日日日日 日日日日 日日日 日日日 日日日 日日日 日日日   日日日 日日日 日日日 日日日 日日日 日日 日日 日日   日日日 日日日 日日 日日 日日 日日 日日 日日   日日 日日 日日 日日 日日 日日 日日 日日   日日 日日 日日 日日 日日 日日 日日 日日   日日 日日 1日 日日 日日 日日 日日 日日   日日 日日 1日 日日 日日 日日 日日 日日   日日 日日 1日 日日 日日 日日 日日 日日   日日 1日 1日 日日 1日 1日 1日 1日   日日 1日 1日 1日 1日 1日 1日 1日   日日 1日 1日 1日 1日 1日 1日 1日   日日 1日 1日 1日 1日 1日 1日 1日   日日 1日 1日 1日 1日 1日 1日 1日   日日 1日 1日 1日 1日 1日 1日 1日   日日 1日 1日 1日 1日 1日 1日 1日   日 1日 1日 1日 1日 1日 1日 1日 <th>證券</th><th></th><th></th><th>■於台新 ▼</th><th>🍄 台新集團 📞 客服中心</th><th>♀ 服務維點</th><th>▲ 人才招募</th><th><mark>8</mark> 彩銀寺區</th></complex-block>                                                                                                    | 證券         |                                              |                      | ■於台新 ▼               | 🍄 台新集團 📞 客服中心         | ♀ 服務維點 | ▲ 人才招募   | <mark>8</mark> 彩銀寺區 |
|----------------------------------------------------------------------------------------------------|------------|----------------------------------------------|----------------------|----------------------|-----------------------|--------|----------|---------------------|
| <complex-block>  出日期 白明白 白明白 白明白   日日期日 日日期日 日日期日 日日期日 日日期日   日日期日 日日期日 日日期日 日日期日 日日期日   日日期日 日日期日 日日期日 日日期日 日日期日     日日期日 日日期日 日日期日 日日期日 日日期日     日日期日 日日期日 日日期日 日日期日   日日期日 日日期日 日日期日 日日期日 日日期日     日日期日 日日期日 日日期日 日日期日 日日期日      書面路徑:   泉上櫃台 &gt; 線上簽署中心</complex-block>                                                                                                    | 多元金融       | 線上櫃台                                         | 客戶服務 研               | 究情報                  |                       | Q 🔽    | 6戶服務     | 會員登入                |
| <complex-block></complex-block>                                                                                                    |            | 線上服務<br>線上簽署中心<br>線上測驗中心<br>基本資料變更<br>約定事項變更 | 密碼專區<br>密碼解鎖<br>忘記密碼 | <b>存股專區</b><br>預約買零股 | <b>借貸專區</b><br>不限用途款項 | 借貸     |          |                     |
| ▲ ● ● ● ● ● ● ● ● ● ● ● ● ● ● ● ● ● ● ●                                                                                                    |            |                                              |                      | 常見問題 🔶               |                       |        |          |                     |
| ■ ○ ○ ○ ○ ○ ○ ○ ○ ○ ○ ○ ○ ○ ○ ○ ○ ○ ○ ○                                                                                                    |            |                                              | iteas<br>References  |                      |                       |        |          |                     |
| ★ 2010年 2010年 2017年 2017年 | <b>E</b> s |                                              | 2                    |                      | Q                     | ~      | <u>ب</u> |                     |
| 畫回哈徑:<br>泉上櫃台 > <mark>線上簽署中心</mark>                                                                                                    | ⇒云吹∅       | 777                                          | na y m               | чис тог ок (У        | T date in             | X848   | a Prote  |                     |
| 象上櫃台 > <mark>線上簽署中心</mark>                                                                                                    | 畫山路伯       | 光:                                           |                      |                      |                       |        |          |                     |
|                                                                                                    | 線上櫃台       | コ > <mark>線</mark>                           | 上簽署                  | 子中心                  |                       |        |          |                     |

| 2 听證券                                                  |
|--------------------------------------------------------|
| 線上簽署中心                                                 |
| 身分證字號:<br>姓名:                                          |
| 分公司-帳號: 語-台北總公司8150. ▼                                 |
| 項目 資格說明 狀態                                             |
| 預約買零股同意書     1. 交割銀行為台新銀行     簽署       2. 藤止戶及限制交易戶不適用 |
|                                                        |
|                                                        |
|                                                        |
|                                                        |
|                                                        |
|                                                        |
|                                                        |
| 選擇 <b>預約買零股同意書</b>                                     |
|                                                        |

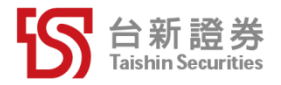

## THANK YOU

我的投資決定在我